## Changing the Wi-Fi Password on an ASUS Modem

Note: This should be done on a PC, either desktop or laptop, which is physically connected to the modem via an Ethernet cable. The screenshots are taken from an ASUS DSL-N16 modem. Other ASUS modems may differ.

- 1. Open a web browser of your choice (Microsoft Edge, Firefox, Chrome, etc.)
- 2. In the address bar, enter the following address: 192.168.1.1
- 3. A dialog should appear, prompting for a username and password. If it does not, please make sure that the address bar only contains the address 192.168.1.1 or http://192.168.1.1
- 4. By default the username is **admin** and the password is **admin1**

| <b>e</b>                                       | ASUS Login — Mozilla Firefox                                |                                                                                                    | $\vee$ $\diamond$ $\times$ |
|------------------------------------------------|-------------------------------------------------------------|----------------------------------------------------------------------------------------------------|----------------------------|
| ASUS Login                                     | < +                                                         |                                                                                                    | ~                          |
| $\leftarrow$ $\rightarrow$ C $\textcircled{a}$ | O 🗞 192.168.1.1/Main_Login.asp                              | 90% A                                                                                                    | ව එ ≡                      |
|                                                | SIGN IN<br>DSL-N16<br>Sign in with your ASUS router account |                                                                                                    |                            |
|                                                | Username<br>Password                                        |                                                                                                    |                            |
|                                                | Sign in                                                     |                                                                                                    |                            |
| 🔗 🖬 🙍 🔚 🔕                                      | 🏶 📕 🕅 🕅                                                     | ①     ③     ⑦     ④     ①     ①     ①     ①     ①     ①     ①     ①     ①     ①     ①     ①     ①     ①     ①     ①     ①     ①     ①     ①     ①     ①     ①     ①     ①     ①     ①     ①     ①     ①     ①     ①     ①     ①     ①     ①     ①     ①     ①     ①     ①     ①     ①     ①     ①     ①     ①     ①     ①     ①     ①     ①     ①     ①     ①     ①     ①     ①     ①     ①     ①     ①     ①     ①     ①     ①     ①     ①     ①     ①     ①     ①     ①     ①     ①     ①     ①     ①     ①     ①     ①     ①     ①     ①     ①     ①     ①     ①     ①     ①     ①     ①     ①     ①     ①     ①     ①     ①     ①     ①     ①     ①     ①     ①     ①     ①     ①     ①     ①     ①     ①     ①     ①     ①     ①     ①     ①     ①     ①     ①     ①     ①     ①     ①     ①     ①     ①     ①     ①     ①     ①     ①     ①     ①     ①     ①     ①     ①     ①     ①     ①     ①     ①     ①     ①     ①     ①     ①     ①     ①     ①     ①      ①     ①     ①      ①      ①      ①      ①      ①      ①      ①      ①      ①      ①      ①      ①      ①      ①      ①      ①      ①      ①      ①      ①      ①      ①      ①      ①      ①      ①      ①      ①      ①      ①      ①      ①      ①      ①      ①      ①      ①      ①      ①      ①      ①      ①      ①      ①      ①      ①      ①      ①      ①      ①      ①      ①      ①      ①      ①      ①      ①      ①      ①      ①      ①      ①      ①      ①      ①      ①      ①      ①      ①      ①      ①      ①      ①      ①      ①      ①      ①      ①      ①      ①      ①      ①      ①      ①      ①      ①      ①      ①      ①      ①      ①      ①      ①      ①      ①      ①      ①      ①      ①      ①      ①      ①      ①      ①      ①      ①      ①      ①      ①      ①      ①      ①      ①      ①      ①      ①      ①      ①      ①      ①      ①      ①      ①      ①      ①      ①      ①      ①      ①      ①      ①      ①      ①      ①      ①      ①      ①      ①      ①      ①      ①      ①      ①      ①      ①      ①      ①      ①      ①      ①      ①      ①      ①      ①      ① | :11                        |

5. After entering the username and password, a summary page should be displayed with a menu on the left. Select the **Wireless** option

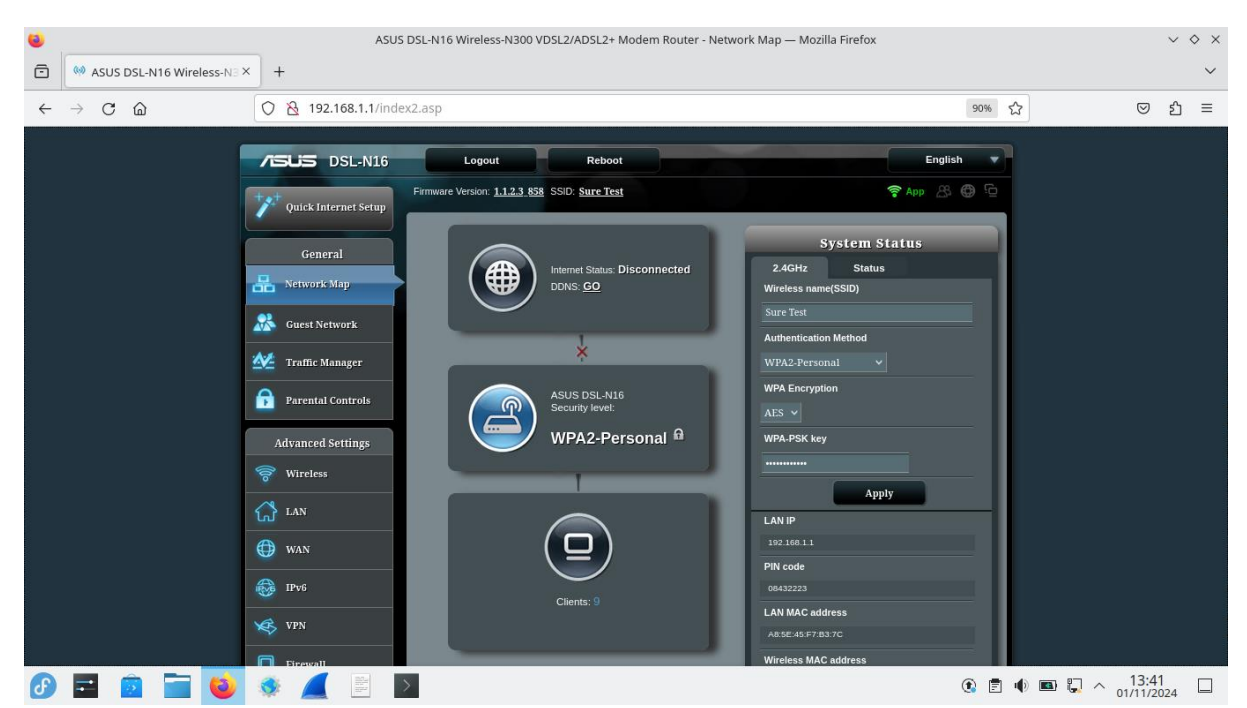

6. A page should appear that allows for configuration of the Wi-Fi network, such as the SSID or name of the network. There should also be a field named **WPA Pre-Shared Key** which contains the password for the Wi-Fi network. Clear the existing password from the field and enter a new password. This can be any word or phrase you wish, so long as it does not contain any spaces. Additionally, it is recommended that the new password is longer than 8 characters and is hard to guess. Click the **Apply** button

| ۵.           |                             | A                                                                                                    | 5US DSL-N16 Wireless-N300 VDSL2/ADSL                                                                                                    | 2+ Modem Router - General — Mozilla Firefox                                                                                                    |                                          |              | $\sim$   | > ×    |
|--------------|-----------------------------|----------------------------------------------------------------------------------------------------|----------------------------------------------------------------------------------------------------|----------------------------------------------------------------------------------------------------|------------------------------------------|--------------|----------|--------|
| Ō            | Masus DSL-N16 Wireless-N3 × | < +                                                                                                    |                                                                                                    |                                                                                                    |                                          |              |          | $\sim$ |
| $\leftarrow$ | ightarrow C C               | 🔿 👌 192.168.1.1/Adv                                                                                                    | anced_Wireless_Content.asp                                                                                                    |                                                                                                    | 90% 52                                   | ۵ ا          | பி       | ≡      |
| ÷            |                             | Image: Second second second | Anced_Wireless_Content.asp<br>Logout Rebox<br>Firmware Version: <u>112.3 &amp; SS</u> SSID: <u>Sure Te</u><br>General WTS WDS Wireless MAC Filter<br>Wireless - General<br>Set up the wireless related information below<br>SSID<br>Hide SSID<br>Wireless Mode<br>Channel bandwidth<br>Control Channel<br>Extension Channel<br>Authentication Method | A ADIUS Setting Professional ADIUS Setting Professional ADIUS Setting Professional ADIUS Setting Profession ADIUS Setting Profession ADIUS Setting Profession ADIUS Setting Profession ADIUS Setting Profession ADIUS Setting Profession ADIUS Setting Profession ADIUS Setting Setting Settin | 90% <table-cell></table-cell>            |              | <b>台</b> |        |
|              |                             | <ul> <li>IPv6</li> <li>VPN</li> </ul>                                                                                                    | WPA Encryption<br>WPA Pre-Shared Key<br>Group Key Rotation Interval                                                                                                    | AES V<br>                                                                                                    |                                          |              |          |        |
|              |                             | Firewall                                                                                                    | >                                                                                                    |                                                                                                    | () () () () () () () () () () () () () ( | ) 💷 🔛 🔨 15:1 | 3        |        |

7. The password change is complete. Close the browser window and try connecting to the Wi-Fi network with the PC or another device. An authentication error should occur, in which case a dialog should appear, and the new password can be entered